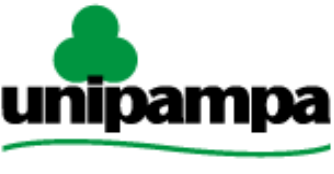

Universidade Federal do Pampa Informação e Comunicação (DTIC)

### Documentação de Sistemas

Diretoria de Tecnologia da

# Gestão Unificada de Recursos Institucionais – GURI Módulo Gerenciador de Certificados Eletrônicos

Versão 1.0

Última revisão: 20/04/2017

2017

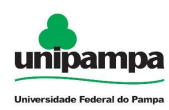

### UNIVERSIDADE FEDERAL DO PAMPA

**REITOR** Marco Antonio Fontoura Hansen

**VICE-REITOR** 

Maurício Aires Vieira

### DIRETORIA DE TECNOLOGIA DA INFORMAÇÃO E COMUNICAÇÃO

**DIRETOR** Pierre Correa Martin

COORDENADOR DE DESENVOLVIMENTO Sérgio Bortolin Júnior

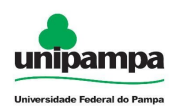

### Concepção e Desenvolvimento

Rogério Campodonico Bene Analista de TI

Pedro Conrad Junior Analista de TI

### Testes

André Luiz de Matos Camargo Analista de TI

### Documentação

André Luiz de Matos Camargo Analista de TI

### Revisão

*Rogério Campodonico Bene* Analista de TI

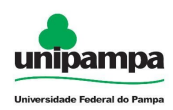

### Sumário

| 1 Introdução                                     | 4 |
|--------------------------------------------------|---|
| 1.1 Acesso ao Sistema                            | 4 |
| 2 Módulo Gerenciador de Certificados Eletrônicos | 6 |
| 2.1 Gerar Certificados                           | 6 |

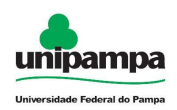

## 1 Introdução

Este manual foi elaborado tendo como principal objetivo de facilitar a utilização correta do Sistema de Gestão Unificada de Recursos Institucionais (GURI), servindo como instrumento de consulta para execução dos principais procedimentos do sistema.

A DTIC está sempre em busca de soluções inteligentes e automáticas, visando eliminar intervenções manuais e aumentar a eficiência e eficácia dos processos através dos projetos em que atua.

O GURI está contemplado com recursos visuais acessíveis. O botão Voltar ( ) que encontra-se em todos os cadastros ajuda na usabilidade do sistema. O sistema também contempla no canto superior direito a barra:

A- A A+ Contraste 📇 Mapa do Site

Ao clicar em "Contraste" a tela mudará as cores para fundo preto e letras brancas, as letras "A" ajudam a diminuir ou aumentar o tamanho da fonte, já o "Mapa do Site" abre o menu de opções ao usuário com as devidas permissões.

### 1.1 Acesso ao Sistema

Para acessar a interface do sistema (Figura 1), utilize o endereço <u>http://www.unipampa.edu.br/guri/</u>.

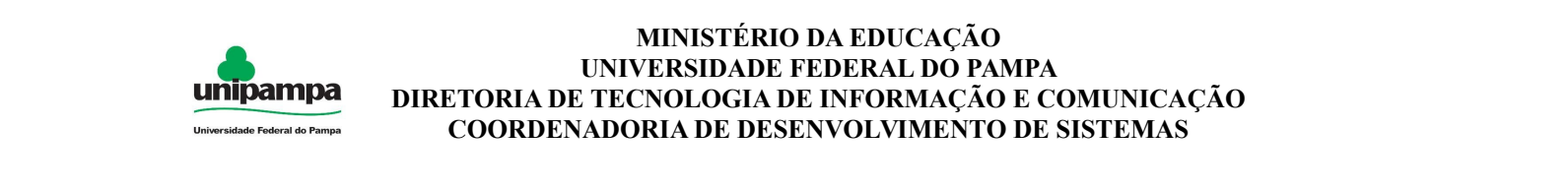

| GURI DE          | TÃO<br>FICADA<br>RECURSOS<br>TITUCIONAIS<br>Utiversidade Televil do Pareja          | ogia da<br>nunicação (NTIC)                                                                                                    | A- A A+ () Contraste 🛛 🗛 Mapa do Site 🛛 e Login                               |
|------------------|-------------------------------------------------------------------------------------|----------------------------------------------------------------------------------------------------|-------------------------------------------------------------------------------|
| ADMINISTRATIVO > | ACADÊMICO > SISTEMA >                                                               |                                                                                                    | Pesquisar 🔎                                                                   |
|                  | Faça seu Login<br>Perfi:<br>Auno ou Servidor da UNIPAMPA<br>Usuário:<br>Senha:<br>T | Instruções de Acesso ?<br>Esqueceu sua Senha?<br>» Aluno ou Servidor da UNIPAMPA<br>» Candidato de Processo Seletivo<br>» Participante/Availador de Evento<br>» Ouvidoria - Comunidade Externa | Últimas Noticias<br>13/10/2015 - Atualização de Versão do GURI às 16:00h<br>2 |
|                  | Des                                                                                 | Central de Ajuda envolvido: NTIC - Universidade Federal do Pampa     W3C sumu.                                                                                                    |                                                                               |

Figura 1: Tela Inicial do Sistema

Selecione o seu Perfil de acesso e, após inserir Usuário e Senha nos campos indicados, clicar no botão Entrar. Caso não lembre a senha, clique na opção correspondente ao seu perfil, abaixo de Esqueceu sua Senha?. Em caso de dúvida sobre o Perfil, clique em Instruções de Acesso (?) para obter ajuda.

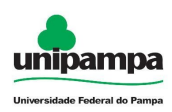

## 2 Módulo Gerenciador de Certificados Eletrônicos

### 2.1 Gerar Certificados

Para gerar os certificados, execute o seguinte procedimento:

- 1. Clique no Menu Acadêmico → Eventos, na parte superior esquerda da tela.
- 2. Clique na opção Gerenciador de Certificados Eletrônicos  $\rightarrow$  Gerar Certificados

|                               | Corar Cartificadas (S)                                                                          |
|-------------------------------|-------------------------------------------------------------------------------------------------|
|                               | Gerar Certificados (SC                                                                          |
| npos Obrigatórios             |                                                                                                 |
|                               |                                                                                                 |
| erar Certificados (SGCE)      |                                                                                                 |
| Jados Guri                    |                                                                                                 |
| *Módulo:                      | Selecione uma opção.                                                                            |
| *Consulta:                    |                                                                                                 |
| <b>Constitut</b>              | Selecione um modulo. T                                                                          |
|                               |                                                                                                 |
| Dados SGCE                    |                                                                                                 |
| *Evento:                      |                                                                                                 |
|                               | Selecione uma opçao.                                                                            |
| *Modelo de certificado:       | Selecione um evento. 🕙                                                                          |
| Notificar controladores:      |                                                                                                 |
|                               | Ndo T Marque "Sim", caso deseje que os controladores de qualidade sejam notificados por e-mail. |
| Permitir registros            | Não 🚽                                                                                           |
| uupiicauos.                   |                                                                                                 |
|                               |                                                                                                 |
| Esta funcionalidade gerará, n | SGCE, os certificados com base no evento e modelo de certificado selecionados                   |
| ticando, portanto, pendente a | avaliação dos mesmos.                                                                           |
|                               |                                                                                                 |
|                               |                                                                                                 |
|                               |                                                                                                 |

Figura 2: Gerar Certificados

Após configurar os Dados do Guri e Dados SGCE, o usuário deve clicar em Gerar Certificados (

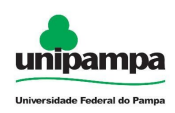

#### NOTAS:

Esta funcionalidade gerará, no SGCE, os certificados com base no evento e modelo de certificado selecionados ficando, portanto, pendente a avaliação dos mesmos.

As opções disponibilizadas no campo "*consulta*" em "*Dados GURI*", são configuradas no Módulo Relatórios do Guri. Marcando como '*Sim*" o campo de "*Integração SGCE*".

Existe um controle sobre os "*eventos*" que serão listados para escolha em "*Dados SGCE*", somente sendo listado os eventos aos quais o usuário tem permissão de acesso no sistema do "*SGCE*".